## Windows Vista Dial Up Settings

To set up your dial up settings on Windows Vista, you'll need to follow a few simple steps.

- 1. Click on Start, choose 'Connect To' on the right hand column.
- 2. On the 'Connect To' window, click on the link at the bottom labeled 'Set up a connection or network'.
- 3. On the 'Choose a Connection Option' window, scroll down and click on 'Set up a dial-up connection'. Click Next.
- 4. On the 'Type the information...' window, enter the following:

| * Dial-up phone | number:   |
|-----------------|-----------|
| 250-352-2061    | Nelson    |
| 250-365-4957    | Castlegar |
| 250-368-6721    | Trail     |
|                 |           |

| ** User name:    | username@sbdemail.com |
|------------------|-----------------------|
| Password:        | *****                 |
| Connection Name: | SBD                   |

| Type the information fr           | rom your Internet service provide          | er (ISP)       |
|-----------------------------------|--------------------------------------------|----------------|
| Dial-up phone number:             | 250-352-2061                               | Dialing Rules  |
| <u>U</u> ser name:                | username@sbdemail.com                      |                |
| Password:                         | •••••                                      |                |
|                                   | Show characters Remember this password     |                |
| Connection <u>n</u> ame:          | Secure by Design - Nelson                  |                |
| 🍘 🗹 <u>A</u> llow other people to | use this connection                        |                |
| This option allows any            | one with access to this computer to use th | is connection. |

\* Enter only one number, without the city name.

\*\* Enter your username here, not the word username.

Please note, that if you have a netidea.com email address, you can continue to use it, you do not have to change your email address.

5. Click Connect.